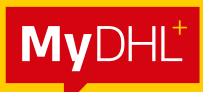

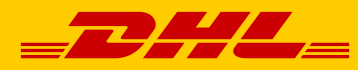

# MYDHL<sup>+</sup> REGISTRATION USER GUIDE

DHL Express – Excellence. Simply delivered.

### **STEP 1:**

Please go to MyDHL<sup>+</sup> registration page at: https://mydhl.express.dhl/sg/en/registration.html

| <b>DHL</b> DHL Express                                                                    |                                                          | Help and Support Find a location   Q English 🔤 🗸      |
|-------------------------------------------------------------------------------------------|----------------------------------------------------------|-------------------------------------------------------|
| Home Ship Track                                                                           |                                                          | Register Login                                        |
| Register for MyDHL+                                                                       |                                                          |                                                       |
| Enjoy the Benefits of MyDHL+                                                              |                                                          |                                                       |
| You'll see how shipping online can be fast and easy! Ex<br>convenient place!              | perience time-saving features for creating, managing a   | and monitoring shipments, plus much more – all in one |
| Do you have a DHL Express account nu                                                      | mber?                                                    |                                                       |
| Yes                                                                                       | No                                                       |                                                       |
| You'll be able to view your preferential rates and bill shipments to<br>your DHL account! | No account? No problem! Register and pay by credit card. |                                                       |
|                                                                                           |                                                          |                                                       |
|                                                                                           |                                                          |                                                       |

## **STEP 2:**

Please click **'Yes'** and input your DHL account number then click **'Next'**; or **'No'** if you do not have a DHL account and will proceed via credit card payment, then fill in your details.

|                                                                                                  | xpress                                                 |                                                                                | Help and Support Find a location   Q English                                                                                     |
|--------------------------------------------------------------------------------------------------|--------------------------------------------------------|--------------------------------------------------------------------------------|----------------------------------------------------------------------------------------------------|
| lome Ship Tra                                                                                    | ick                                                    |                                                                                | Regist                                                                                                    |
| Register for My                                                                                  | DHL+                                                   |                                                                                |                                                                                                    |
| Enjoy the Benefit                                                                                | s of MyDHL+                                            |                                                                                |                                                                                                    |
| You'll see how shipping                                                                          | online can be fast and easy                            | y! Experience time-saving features for creating, ma                            | anaging and monitoring shipments, plus much more - all in one                                                                    |
| convenient place!                                                                                | ,                                                      | ,                                                                              |                                                                                                    |
| Do you have a DH                                                                                 | L Express account                                      | number?                                                                        |                                                                                                    |
|                                                                                                  |                                                        |                                                                                |                                                                                                    |
| ¥                                                                                                |                                                        |                                                                                |                                                                                                    |
| Yes                                                                                              | erential rates and bill shipments in                   | No<br>No account? No rephiered Revisiter and nav by credit of                  | ad                                                                                                    |
| Yes<br>You'll be able to view your over<br>your DHL account!                                     | investing extension foll shiermosts to                 | No<br>No accessed? No contient' Resister and new by condition                  | ard                                                                                                    |
| Yes<br>Yes U be able to view year performance<br>your DHL account!                               | evential rates and hill shipments to<br>account Number | No<br>No account? No problem! Basister and new by readil re-                   | You can enter a DHL account                                                                                                    |
| Yes<br>Weilt be able to size your ont<br>your DHL account!<br>Enter Your DHL A<br>Account Number | eccount Number                                         | No<br>No across of 2 No combined 12 addstor and new by could on<br>Nickname    | You can enter a DHL account<br>now. Once you start using                                                                         |
| Yes your DHL account! Enter Your DHL A Account Number 61XXXXXXX                                  | ccount Number                                          | No<br>No account? No contient! Resister and now to condice                     | ard<br>You can enter a DHL account<br>nov. Once you start using<br>MyDHL+, you can add more<br>accounts and manage account       |
| Yes<br>your DHL account!<br>Enter Your DHL A<br>Account Number<br>61XXXXXXX                      | ccount Number<br>Type<br>Shipper Accou                 | No<br>He account? He continue? Resister and not be contine<br>Nickname ()<br>2 | You can enter a DHL account<br>now. Once you start using<br>MyDHL+, you can add more<br>accounts and manage account<br>settings. |
| Yes<br>your DHL account!<br>Enter Your DHL A<br>Account Number<br>61XXXXXXX                      | ccount Number<br>Type<br>Shipper Accou                 | No<br>No account? No contient? Resister and not be confil of<br>In Nickname @  | You can enter a DHL account<br>now. Once you start using<br>MyDHL+, you can add more<br>accounts and manage account<br>settings. |

#### **STEP 3 :**

Please input your details. Data fields with \* are mandatory. The password must be at least **8 characters** with 1 uppercase letter,

**1 lowercase letter**, **1 number** and **1 special character** (example: !@#\$%\*?).

| DHL_ DHL Express                                   | Help and Support Find a location   Q English              |
|----------------------------------------------------|-----------------------------------------------------------|
| ne Ship Track                                      | Register Lo                                               |
|                                                    |                                                           |
| Your Details                                       | Create Your Login 🔒                                       |
| SINGAPORE SINGAPORE                                | Email Address                                             |
| Title First Name Last Name                         | Deserved                                                  |
| Ms.  Emily Loh                                     | *                                                         |
| Company 0                                          | Your password must                                        |
|                                                    | V be at least 8 characters                                |
| Phone Type Code Phone Extension Office   Gase 7600 | contain 1 lowercase letter     contain 1 uppercase letter |
|                                                    | Contain 1 number                                          |
| Add Another                                        | contain 1 special character, such as: 1@#\$%*?            |

### **STEP 4 :**

#### **Accept Terms:**

Į

Please accept both **DHL Terms and Conditions** and **Privacy and Cookies**.

| I accept the DHL Express     | Privacy and Cookies I | Policy      |   |     |            |       |
|------------------------------|-----------------------|-------------|---|-----|------------|-------|
| Click or select the Magnifyi | ng Glass              |             |   |     |            |       |
| ୍ଡ <mark>(</mark> ସ୍) ନ      |                       | (*)         | * | 🗠 🚛 | () Refresh |       |
|                              |                       | -           |   |     |            |       |
|                              |                       |             |   |     |            | Regis |
| Click or Select              | the [description      | on of icon] |   |     |            |       |

#### **STEP 5 :**

Once you register on MyDHL<sup>+</sup> successfully, the system will show the below message. Please go to your registered email and check the activation email.

| <b></b> DHL Express                                                       | Help and Support Find a location $\mid Q \mid$ English Composition $\downarrow$ |
|---------------------------------------------------------------------------|---------------------------------------------------------------------------------|
| Home Ship Track                                                           | Register Login                                                                  |
| Thank you for registering for MyDHL+!                                     |                                                                                 |
|                                                                           |                                                                                 |
| Check Your Email                                                          |                                                                                 |
| Click activate - then login to start shipping, scheduling pickups, monito | pring shipments and more!                                                       |
| Continue                                                                  |                                                                                 |
|                                                                           |                                                                                 |

## **STEP 6 :**

Please check the inbox of your email (check the spam/junk mailbox if you did not receive the email).

The sender email will be <u>noreply@dhl.com</u>. Please click the 'Activate MyDHL' **Registration – Login Now!'** button to activate your MyDHL<sup>+</sup> account and log in to start shipping.

| Activate MyDHL+ Registration |                                                                                                    |
|------------------------------|----------------------------------------------------------------------------------------------------|
| NR bit Alloom                |                                                                                                    |
| OC (Boommerce BB)            |                                                                                                    |
|                              |                                                                                                    |
|                              | Nep Center                                                                                                    |
|                              | Activate MyDHL+ Registration – Login Now!                                                                                                    |
|                              | Dear Ms Emily Loh.                                                                                                    |
|                              | Thank you for registering - please activate your registration now to login and get started                                                                  |
|                              | MyDHL+ is your one stop for international shipping - you'll be able to create and manage<br>shipments, get quotes, schedule pickups, view reports and more! |
|                              | If you have any questions or need assistance with your registration, please contact us at: 8389<br>7800.                                                    |
|                              | Regards,                                                                                                    |
|                              | MyOHL+ Team                                                                                                    |
|                              | Please do not reply to this email - inbox is not monitored.                                                                                                 |
|                              | JHE PHL                                                                                                    |

#### **CONNECT WITH US**

#### DHL Express (Singapore) Pte Ltd

- Ready to ship? Get a quote from MyDHL<sup>+</sup>
- **a** Call Customer Services on **1800 285 8888**
- **•** Find your nearest <u>DHL Service Point</u>

#### Valid: 11/2023

The information in this guide is correct as of 11/2023.

DHL reserves the right to amend or modify any of the information at any time.

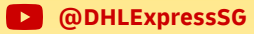